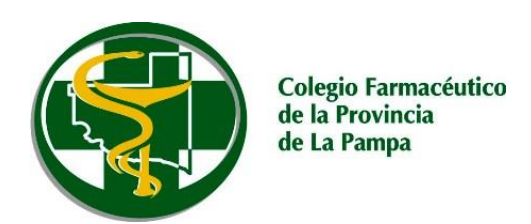

## **ObServer Gestión** Imprimir dos ticket fiscales al cargar una receta de PAMI

## En ObServer Clic en Maestros -> Políticas -> Políticas generales

|   | E E                                                                                     |                            | Productos<br>Obras sociales<br>Generales | ador Cobranzas D | Venta Mostrado |
|---|-----------------------------------------------------------------------------------------|----------------------------|------------------------------------------|------------------|----------------|
|   |                                                                                         | Política                   | Políticas                                |                  | -              |
| • | is<br>zación de datos                                                                   | Política<br>Política       | Actualización de datos                   |                  | -              |
|   | roveedores de precios<br>rciales para la venta<br>rciales para la cobranza de cta. cte. | Config<br>Condic<br>Condic | 1                                        | A.               | T              |
|   | roveedores de precios<br>rciales para la venta<br>rciales para la cobranza de cta. cte. | Config<br>Condic<br>Condic | 30                                       | A                | T              |

Dentro de Políticas generales:

1. Clic en Por convenio

r

- 2. Clic en Cantidad de copias del ticket
- Clic en Agregar Convenio y se abrirá una ventana
   Clic en la "lupa" de Convenio y buscamos la O.S. que queremos cargar
- 5. Doble Clic una vez que la ubicamos, en este caso: Pami 01/11/2018 FarmaPami (N17)

| Políticas generales                                                                                                    |                           |                                                         |                  |                  |                  |              |
|----------------------------------------------------------------------------------------------------|---------------------------|---------------------------------------------------------|------------------|------------------|------------------|--------------|
| <búsqueda></búsqueda>                                                                                                    |                           | B 😫                                                     | Cantidad de      | copias del t     | ticket - (0)     |              |
| Por Farmacia     Por Conversation     Venta     Alta de planes visibles - (Si)     Alta de planes visibles - (Si)     Tipo de copia del ticket para esocial -     Cantidad de copias del ticket - (0)     Registra el Afiliado - (No) | (Ticket de venta)         | [                                                       | Guardar Cancelar | Agregar Farmacia | Agregar Convenio | Agregar Plan |
| Cobrar Sellado - (No cobra) Importe del Sellado Automático - (0) Corriente Corriente                                                                                                    | Cantidad de copias del t  | iicket - (0)                                            |                  |                  |                  |              |
| ⊕-Por Forma de Pago                                                                                                    | Convenio pam<br>Valor: Pa | ii<br>ami01/11/2018 FarmaPami(N<br>amiMedidores Glucosa |                  |                  |                  |              |
|                                                                                                    | PA                        | AMI ONCOLOGICOS                                         | 5                |                  |                  |              |
|                                                                                                    |                           |                                                         |                  |                  |                  |              |

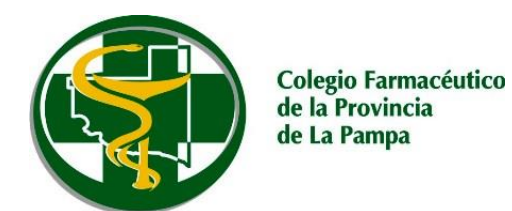

- 6. Una vez seleccionado el convenio colocamos "1" (uno) en el campo Valor
- 7. Seguidamente *Clic* en el botón *Aceptar*

| Cantidad de copias | del ticket - (0)                | × |
|--------------------|---------------------------------|---|
| Convenio<br>Valor: | Pami 01/11/2018 FarmaPami (N17) |   |
| 7-                 | Aceptar Cancelar                |   |

Así quedará ingresada la modificación en la Políticas generales

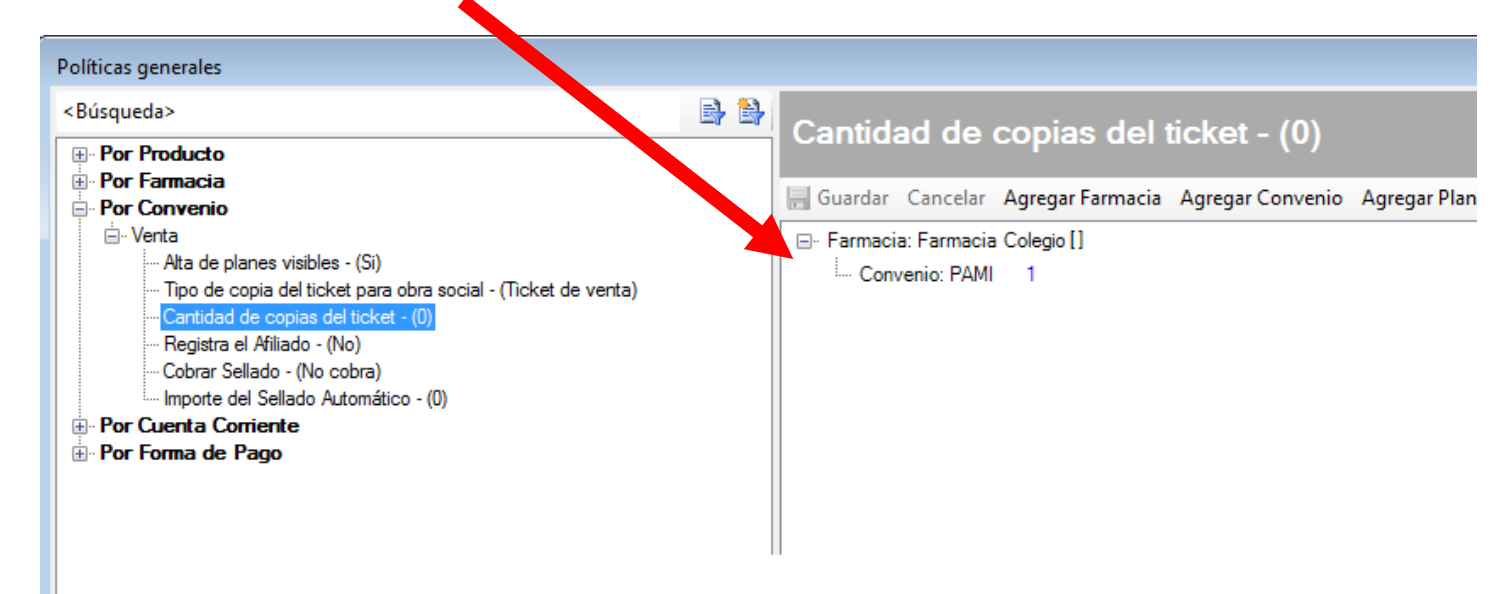

Finalmente Cerramos ObServer en todas las PCs de la farmacia y lo volvemos a iniciar.